Welcome to the user manual guide for managing attendance policies and shift timings using the Ray HRMS system.

**Step 1:** Log in to Gridlex Ray and click on the "HRMS" tab located under the Ray section in the menu bar.

| Zolan Gridlex App Suite  |                       |                       |                       |                            |  |  |  |  |
|--------------------------|-----------------------|-----------------------|-----------------------|----------------------------|--|--|--|--|
| Inbox & Omnichannel      | Zip                   | Sky                   | Ray                   | Enterprise Admin           |  |  |  |  |
| Zolan International 💙    | Zolan International 👻 | Zolan International 👻 | Zolan International 👻 | Add Users                  |  |  |  |  |
| Manage Inbox             | CRM                   | Accounting & ERP      | HRMS                  | Add Unit<br>Inbox Settings |  |  |  |  |
| Email                    | Opportunities         | Add Invoice           | Payroll               | Zip Helpdesk Settings      |  |  |  |  |
|                          | Activities            | Add Bill              | Attendance            | Zip CRM Settings           |  |  |  |  |
| SMS                      | Organizations         | Revenue               | Leaves                | Sky Accounting & ERP       |  |  |  |  |
| Calls                    | Contacts              | Costs                 | Geo Track             | Settings                   |  |  |  |  |
| Make & Receive calls     | Schedule              | Journal               | Approvals             | Sky Expense Settings       |  |  |  |  |
| Auto, Power & Predictive | Campaigns             | Banking               | Reporting & Analytics | Ray HRMS Settings          |  |  |  |  |
| Dialer                   | Contracts             | Inventory             | Finance               | Contracts Settings         |  |  |  |  |
| Voice Broadcast          | Helpdesk              | Fixed Assets          |                       | Enterprise Admin Settings  |  |  |  |  |
| Call Settings            | Add Ticket            | Projects              |                       | Billing & Payments         |  |  |  |  |
|                          | Dashboard             | Reports               |                       |                            |  |  |  |  |
|                          | Tickets               | Expenses              |                       |                            |  |  |  |  |
|                          | Sites                 | Add Expense           |                       |                            |  |  |  |  |
|                          | Automations           | Mileage               |                       |                            |  |  |  |  |
|                          |                       | Approvals             |                       |                            |  |  |  |  |

**Step 2:** Hover over the Settings option in the top menu bar, and select Ray HRMS Settings from the drop-down menu.

| GRIDLEX                                                            | Inbox $ \lor  $ Zip Helpdesk $ \lor $ Zip CRM $ \lor $ Sky Accounting & ERP $ \lor $ Sky Eq              | penses ~ Ray HRMS ~ Objects                                                  | Settings - My Account -                                                                                                    |                | Zolan<br>Zolan Interna ~ |
|--------------------------------------------------------------------|----------------------------------------------------------------------------------------------------|------------------------------------------------------------------------------|----------------------------------------------------------------------------------------------------|----------------|--------------------------|
| Ray Timesheet                                                      | HOME PAGE Lets Get A Quick Overview                                                                      | Add User<br>Add Unit                                                         |                                                                                                    |                |                          |
| න් Time Approvals                                                  | Attendance                                                                                               | GeoTrack                                                                     | Inbox Settings<br>Zip Helpdesk Settings                                                                                                    | Approvals      |                          |
| Projects Time Reports Ray HRMS Shortcuts My Data Attendance Leaves | O5:15:27 AM<br>Your attendance approval policies are not configured properly.<br>Please contact your HR. | Pieze select your Geofrack act Select Category Provide a summary of Geofrack | Zip CRM Settings<br>Contracts Settings<br>Sky Accounting & ERP Settings<br>Sky Expenses Settings<br>Roy HRMS Settings<br>Enterprise Admin Settings<br>Billing & Payments | Vou don't have | access to view page      |
| GeoTrack                                                           | Profile                                                                                                  | Upcoming Celebrations                                                        |                                                                                                    | On Leave Today |                          |
| 😸 HR Approvals                                                     |                                                                                                    |                                                                              | •                                                                                                    |                |                          |
| HR Reports                                                         | Tejaswini G<br>tejaswini@gridlex.com                                                                     |                                                                              | o Birth Days                                                                                                    | No Do          | ata found                |
|                                                                    | Next Holidays                                                                                            | Leaves                                                                       |                                                                                                    |                |                          |
|                                                                    |                                                                                                    |                                                                              |                                                                                                    | <b>_</b>       |                          |

**Step 3:** Select "Policy Management" and then click on "Attendance Policy" from the submenu.

| GRIDLEX          | Inbox 🗸 Zip Helpdesk 🗸 Zip CRM 🗸 Sky Accounting & ERP 🗸 Sky Expenses 🗸 Ray HRMS 🗸 Objects Settings 🗸 My Account 🗸 | Zolan<br>Zolan Interna v |
|------------------|----------------------------------------------------------------------------------------------------|--------------------------|
| Ray Timesheet    | Employee Management Delies Management Chift Management Import And Funct Craume Accounting                         |                          |
| 📄 Time Log       | Employee wondgement Policy wondgement Sinit wondgement Importand Export Groups Accounting                         |                          |
| 😸 Time Approvals | → Attendance Policy                                                                                               |                          |
| Projects         | ➔ Holiday Calendar Policy                                                                                         |                          |
| Time Reports     | → Leave Policy                                                                                                    |                          |
| Ray HRMS         | → Leave Approval Policy                                                                                           |                          |
| Shortcuts        | → Attendance Regularization Policy                                                                                |                          |
| 🗟 My Data        | → Permissions                                                                                                    |                          |
|                  | → Leave Policy Violations                                                                                         |                          |
|                  | → GeoTrack Categories                                                                                             |                          |
| E Leaves         | ➔ Geofencing Policies                                                                                             |                          |
| GeoTrack         | ➔ Import Export Approval Policy                                                                                   |                          |
| 😸 HR Approvals   | ➔ Overtime Policy                                                                                                 |                          |
| HR Reports       | ➔ Work Location Categories                                                                                        |                          |
|                  |                                                                                                    |                          |
|                  |                                                                                                    |                          |
|                  |                                                                                                    |                          |

**Step 4:** On the Attendance Policy page, click on the "Add Attendance Policies" button.

| GRIDLEX          | Inbox × Zip Helpdesk × Zip CRM × Sky | Accounting & ERP $ earrow Sky Expenses  earrow$ | Ray HRMS $\checkmark$ Objects Settings $\checkmark$ My Account $\checkmark$ | Zolan<br>Zolan Interna ~ |
|------------------|--------------------------------------|-------------------------------------------------|-----------------------------------------------------------------------------|--------------------------|
| Ray Timesheet    | Settings » Policy Management         | » Attendance Policy                             |                                                                             |                          |
| 📄 Time Log       |                                      | ,                                               |                                                                             |                          |
| 😸 Time Approvals |                                      |                                                 |                                                                             | Add Attendance Policies  |
| Projects         |                                      |                                                 |                                                                             |                          |
| Time Reports     | No. Attendance Policy Name           | Attendance Policy Type                          | # of Employees in Attendance Policy                                         | View Actions             |
| Ray HRMS         |                                      | N                                               | o Data Found                                                                |                          |
|                  |                                      |                                                 |                                                                             |                          |
| 🗈 My Data        |                                      |                                                 |                                                                             |                          |
| 🐁 Attendance     |                                      |                                                 |                                                                             |                          |
| 🕒 Leaves         |                                      |                                                 |                                                                             |                          |
| 👤 GeoTrack       |                                      |                                                 |                                                                             |                          |
| ど HR Approvals   |                                      |                                                 |                                                                             |                          |
| HR Reports       |                                      |                                                 |                                                                             |                          |
|                  |                                      |                                                 |                                                                             |                          |
|                  |                                      |                                                 |                                                                             |                          |
|                  |                                      |                                                 |                                                                             |                          |
|                  |                                      |                                                 |                                                                             |                          |

**Step 5:** Fill in all the required details in the form that appears, such as policy name, policy type, attendance marking, etc. Once you have filled in all

the necessary details, click on the "Submit" button to add the attendance policy.

| GRIDLEX          | Inbox ~ Zip Helpdesk ~ Zip CRM ~ Sk  | y Accounting & ERP ~ Sky Expense | es∨ Ray | y HRMS ~ Objects Setti    | ngs 🕤 My Accour | nt ~              | Zolan<br>Zolan Interna ~ |
|------------------|--------------------------------------|----------------------------------|---------|---------------------------|-----------------|-------------------|--------------------------|
| Ray Timesheet    | Settings » Policy Management         | » Attendance Policy » C          | reate N | ew Attendance Polic       | cv.             |                   |                          |
| 🔒 Time Log       |                                      | ,                                |         |                           | ,               |                   |                          |
| 😸 Time Approvals | Attendance Policy Name:*             | Attendance Policy Type:*         |         | Attendance Source:*       |                 | Attendance Type:* |                          |
| Projects         | Enter Policy Name                    | One of them Approve              | ~       | Web                       | ~               | Day Rule          | ~                        |
| ii Time Reports  | Attendance Cycle                     |                                  |         |                           |                 |                   |                          |
| Ray HRMS         | From Date:*                          | From Month:*                     |         | To Date:*                 |                 | To Month:*        |                          |
|                  | lst ~                                | Current Month                    | ~       | lst                       | ~               | Current Month     | ~                        |
| 🗈 My Data        | Create same on Leave Approval Policy | Create same or                   | Attenda | nce Regularization Policy |                 | Integrated GeoTr  | acklogin                 |
| 🐁 Attendance     | —,                                   |                                  |         | ,                         |                 |                   |                          |
| 🕒 Leaves         |                                      |                                  | _       |                           |                 |                   |                          |
| 🙎 GeoTrack       |                                      |                                  | Su      | ubmit                     |                 |                   |                          |
| 😸 HR Approvals   |                                      |                                  |         |                           |                 |                   |                          |
| HR Reports       |                                      |                                  |         |                           |                 |                   |                          |
|                  |                                      |                                  |         |                           |                 |                   |                          |
|                  |                                      |                                  |         |                           |                 |                   |                          |
|                  |                                      |                                  |         |                           |                 |                   |                          |

**Step 6:** Next, head back to the Ray HRMS Setting page, and click on "Shift Management". Select "Manage Shift".

| GRIDLEX          | Inbox × Zip Helpdesk × Zip CRM × Sky Accounting & ERP × Sky Expenses × Ray HRMS × Objects Settings × My Account × | Zolan<br>Zolan Interna ~ |
|------------------|----------------------------------------------------------------------------------------------------|--------------------------|
| Ray Timesheet    | Free Javies Management Delive Management Child Management Jonest And Event Crowns Accounting                      |                          |
| 📄 Time Log       | Eubloñae warindieueur Louch warindieueur ann warindieueur uuborr and shour and shour and shour                    |                          |
| 😸 Time Approvals | → Manage Shift                                                                                                    |                          |
| Projects         | → Manage Roster                                                                                                   |                          |
| i Time Reports   | ✦ Calculate Attendance                                                                                            |                          |
| Ray HRMS         |                                                                                                    |                          |
|                  |                                                                                                    |                          |
| 🗈 My Data        |                                                                                                    |                          |
| 🐁 Attendance     |                                                                                                    |                          |
| 🕒 Leaves         |                                                                                                    |                          |
| 🙎 GeoTrack       |                                                                                                    |                          |
| 😸 HR Approvals   |                                                                                                    |                          |
| HR Reports       |                                                                                                    |                          |
|                  |                                                                                                    |                          |
|                  |                                                                                                    |                          |
|                  |                                                                                                    |                          |
|                  |                                                                                                    |                          |

Step 7: Click on "Add Shift Master".

| GRIDLEX          | Inbox ZIp Helpdesk ZIp CRM Sky Accounting & ERP Sky Expenses Ray HRMS Objects Settings My Account     | Zolan<br>Zolan Interna ~ |
|------------------|----------------------------------------------------------------------------------------------------|--------------------------|
| Ray Timesheet    | Settings » Shift Management » Manage Shift                                                            |                          |
| 📑 Time Log       |                                                                                                    |                          |
| 😸 Time Approvals |                                                                                                    | Add Shift Master         |
| Projects         |                                                                                                    |                          |
| Time Reports     | NO. SINIT MOSTER VAIME SINIT CODE SINIT STOT L'UTE SINIT STOT L'UTE SINIT STOT L'UTE SINIT STOT L'UTE | VIEW Actions             |
| Ray HRMS         | You don't have any Shift Masters yet. Please click here to create new Shift Master.                   |                          |
| A Shortcuts      |                                                                                                    |                          |
| 🗈 My Data        |                                                                                                    |                          |
| 🐁 Attendance     |                                                                                                    |                          |
| - Leaves         |                                                                                                    |                          |
| 9 GeoTrack       |                                                                                                    |                          |
| 😸 HR Approvals   |                                                                                                    |                          |
| HR Reports       |                                                                                                    |                          |
|                  |                                                                                                    |                          |
|                  |                                                                                                    |                          |
|                  |                                                                                                    |                          |
|                  |                                                                                                    |                          |
|                  |                                                                                                    |                          |
|                  |                                                                                                    |                          |
|                  |                                                                                                    |                          |
|                  |                                                                                                    |                          |

**Step 8:** In the form that appears, enter the shift name, start time, end time, and other relevant details based on your organization's needs and policies. Once you have entered all the details, click on the "Save" button to add the shift rule to the list.

| Inbox ~ Zip Helpdesk ~ Zip CRM ~ Sk                                                                                                    | y Accounting & ERP                                                                                                    | Sky Expenses ∽ Ray HRMS ∽                                                                                                    | <ul> <li>Objects Settings</li> </ul>                                                                                                    | ~ M)                                     | ly Account 🗸                                                                                                    |                                                                                                    |                                   | Zola<br>Zolan Inte                               |
|----------------------------------------------------------------------------------------------------|----------------------------------------------------------------------------------------------------|----------------------------------------------------------------------------------------------------|----------------------------------------------------------------------------------------------------|------------------------------------------|----------------------------------------------------------------------------------------------------|----------------------------------------------------------------------------------------------------|-----------------------------------|--------------------------------------------------|
| Settings » Shift Management                                                                                                    | » Manage Sh                                                                                                    | nift » Create New Shift                                                                                                    |                                                                                                    |                                          |                                                                                                    |                                                                                                    |                                   |                                                  |
|                                                                                                    | 5                                                                                                    |                                                                                                    |                                                                                                    |                                          |                                                                                                    |                                                                                                    |                                   |                                                  |
| Shift Name :*                                                                                                    |                                                                                                    | Shift Code :*                                                                                                    |                                                                                                    |                                          | Shift Description:*                                                                                                    |                                                                                                    |                                   |                                                  |
| General                                                                                                    |                                                                                                    | GS                                                                                                    |                                                                                                    |                                          | General Shift - 10:00 Am - 7:00Pm                                                                                                    |                                                                                                    |                                   |                                                  |
| Shift Start Data#                                                                                                    |                                                                                                    | Shift End Data:*                                                                                                    |                                                                                                    |                                          | Shift Start Timo:*                                                                                                    | Shift End Times*                                                                                                    |                                   | Time Zenert                                      |
| 01-05-2023                                                                                                    |                                                                                                    | 31-05-2023                                                                                                    |                                                                                                    | m                                        | 10:00                                                                                                    | 07:00                                                                                                    |                                   | Indian/Maha                                      |
|                                                                                                    |                                                                                                    |                                                                                                    |                                                                                                    |                                          |                                                                                                    |                                                                                                    |                                   |                                                  |
| Shift End Time is next day:* 🔿 Yes 🖲 No                                                                                                    |                                                                                                    |                                                                                                    | Shift Type                                                                                                    | Day Shi                                  | ift 🖌                                                                                                    |                                                                                                    |                                   |                                                  |
|                                                                                                    |                                                                                                    |                                                                                                    |                                                                                                    |                                          |                                                                                                    |                                                                                                    |                                   |                                                  |
|                                                                                                    |                                                                                                    |                                                                                                    |                                                                                                    |                                          |                                                                                                    |                                                                                                    |                                   |                                                  |
| 1. Shift Active Timings: Shift Rules                                                                                                    | Master Each empl                                                                                                    | oyee is allowed to come 120                                                                                                    | mins before the                                                                                                    | shift be                                 | egins and 120 mins after th                                                                                                    | ne shift ends for swipe considera                                                                                                    | ition, to pr                      | rocess the attendance for                        |
| 1. Shift Active Timings: Shift Rules                                                                                                    | Master Each emplession and the second second | oyee is allowed to come 120                                                                                                    | mins before the                                                                                                    | shift be                                 | egins and 120 mins after th                                                                                                    | ne shift ends for swipe considera                                                                                                    | ition, to pr                      | rocess the attendance for                        |
| 1. Shift Active Timings: Shift Rules<br>2. Single Swipe: If single swipe i                                                                                                    | Master Each emple<br>s available, the en                                                                                                    | oyee is allowed to come 120                                                                                                    | mins before the                                                                                                    | shift be                                 | egins and 120 mins after th                                                                                                    | ne shift ends for swipe considera                                                                                                    | ition, to pr                      | ocess the attendance for                         |
| <ol> <li>Shift Active Timings: Shift Rules</li> <li>Single Swipe: If single swipe i</li> <li>Wo Swipe: If no swipes are av</li> </ol>                                                                                                    | Master Each empl<br>s available, the en<br>railable, the emplo                                                                                                    | oyee is allowed to come 120<br>nployee will be deemed: * Prese<br>oyee will be deemed: O Present *                                                                                                    | mins before the<br>ant O Absent<br>Absent                                                                                                    | shift be                                 | egins and 120 mins after th                                                                                                    | ne shift ends for swipe considera                                                                                                    | ition, to pr                      | rocess the attendance for                        |
| 1. Shift Active Timings: Shift Rules     2. Single Swipe: If single swipe i     3. No Swipe: If no swipes are av     4. Working Hours: Each Employe                                                                                                    | Master Each emplo<br>s available, the en<br>railable, the emplo<br>re is supposed to v                                                                                                    | oyee is allowed to come 20<br>nployee will be deemed: * Preser<br>oyee will be deemed: ^ Present *<br>work for 540 mins on a no                                                                                                    | mins before the                                                                                                    | shift be                                 | egins and 120 mins after th<br>Information mins after the second second second second second second second second second second second second                                                                                                    | ne shift ends for swipe considera                                                                                                    | ition, to pr<br>Quarters          | ocess the attendance for present or atleast 240  |
| Shift Active Timings: Shift Rules     Single Swipe: If single swipe i     So Swipe: If no swipes are av     So Swipe: If no swipes are av     So Swipe: If no swipes are av     So Swipe: If no swipes are ave     so be marked as Hall day or atle                                                                                                    | Master Each emplo<br>s available, the en<br>railable, the emplo<br>re is supposed to v<br>rast 270 mi                                                                                                    | oyee is allowed to come 20<br>nployee will be deemed: * Preser<br>oyee will be deemed: ^ Present *<br>work for 540 mins on a no<br>ins to be marked as Quarter day                                                                                                    | mins before the<br>mt O Absent<br>Absent<br>ormal working day to<br>A                                                                                                    | shift be                                 | egins and 120 mins after th<br>rked full day present or atleast 480                                                                                                    | ne shift ends for swipe considera                                                                                                    | ition, to pr<br>Quarters          | present or atleast 240                           |
| <ol> <li>Shift Active Timings: Shift Rules</li> <li>Single swipe: If single swipe if</li> <li>No Swipe: If no swipes are av</li> <li>Working Hours: Each Employee</li> <li>to be marked as Hall day or attle</li> <li>Late Coming: Employees are av</li> </ol>                                                                                                    | Master Each emple<br>s available, the en<br>railable, the emplo<br>re is supposed to v<br>rast 270 mi<br>allowed to come u                                                                                                    | oyee is allowed to come 120<br>nployee will be deemed:  Present vew will be deemed:  Present vork for 540 mins on a no ins to be marked as Quarter day upto 15 mins late for 3                                                                                                    | mins before the<br>mt C Absent<br>P Absent<br>brmal working day to<br>,<br>times in a at                                                                                                    | shift be<br>be mai                       | egins and 120 mins after th<br>urked full day present or atleast 480<br>nce cycle. After the employee will b                                                                                                    | ne shift ends for swipe considera                                                                                                    | Quarters                          | present or atleast 240                           |
| <ol> <li>Shift Active Timings: Shift Rules</li> <li>Single Swipe: If single swipe if</li> <li>No Swipe: If no swipes are av</li> <li>Working Hours: Each Employee<br/>to be marked as Half day or attle</li> <li>Late Coming: Employees are</li> <li>O Monthly Permission: Employee</li> </ol>                                                                                                    | Master Each empli<br>s available, the en<br>railable, the emplo<br>re is supposed to v<br>ast 270 mi<br>allowed to come u<br>es are allowed to co                                                                                                    | oyee is allowed to come 120<br>nployee will be deemed:  Preserver will be deemed:  Preserver will be deem            | mins before the<br>min Absent<br>P Absent<br>Drmal working day to<br>,<br>times in a at<br>for 0 times                                                                                                    | shift be<br>be mai<br>tendar<br>in a att | egins and 20 mins after th<br>Irked full day present or atleast after<br>Ince cycle. After the employee will b<br>tendance cycle. After the employee                                                                                                    | ne shift ends for swipe considera<br>) mins to be marked as 3<br>e deemed Absent for: Quarter D<br>e will be deemed Absent for: Quarter D | Quarters                          | verses the attendance for                        |
| <ol> <li>Shift Active Timings: Shift Rules</li> <li>Single Swipe: If single swipe I</li> <li>Tho swipes if no swipes are av</li> <li>Working Hours: Each Employe<br/>to be marked as Half day or atle</li> <li>Late Coming: Employees are</li> <li>Onorthy Permission: Employee</li> <li>Dirachty Dermission temployee</li> </ol>                                                                                      | Master Each emple<br>s available, the em<br>railable, the emplo<br>te is supposed to v<br>ast 270 mi<br>allowed to come u<br>es are allowed to c<br>r: ° First in & Last c                                                                                                    | oyee is allowed to come [20<br>nployee will be deemed: Presen<br>oyee will be deemed: O Present @<br>work for [540 minis on a no<br>ins to be marked as Quarter day<br>upto [5 minis late for ]<br>opto [5 minis late for ]<br>but [5 Every In & Out                                                                                                    | mins before the<br>nt O Absent<br>Defense Absent<br>Defense Absent | shift be<br>be mai<br>tendar<br>in a att | egins and 20 mins after the strength of the strength of the st | ne shift ends for swipe considera<br>) mins to be marked as 3<br>e deemed Absent for: Quarter D<br>e will be deemed Absent for: Qu        | Quarters                          | vecess the attendance for                        |
| I. Shift Active Timings: Shift Rules     If single swipe: If single swipe i     Single Swipe: If no swipes are av     Single Swipe: If no swipes are av     Single Swipe: Each Employe     to be marked as Hall day or atile     Single Swipe: Employees are     Gomonthy Permission: Employee     Comonthy Permission: Employee                                                                                       | Master Each empli<br>s available, the em-<br>railable, the emplo<br>e is supposed to v<br>mat [270 min<br>allowed to come u<br>es are allowed to co<br>n: ° First in & Last co                                                                                                    | oyee is allowed to come 120<br>nployee will be deemed: Present<br>work for 540 mins on a no<br>ins to be marked as Quarter day<br>upto 15 mins late for 3<br>come upto 2 mins late<br>pout 6 Every in 6 Out                                                                                                    | mins before the<br>nt○ Absent<br>Absent<br>branal working day to                                                                                                    | shift be<br>be mai<br>tendar<br>in a att | egins and 20 mins after the triked full day present or atteast 480 nce cycle. After the employee will b trandance cycle. After the employee                                                                                                    | ne shift ends for swipe consideration<br>mins to be marked as 3<br>e deemed Absent for: Quarter D<br>e will be deemed Absent for: Qu      | ution, to pr<br>Quarters<br>Day V | vecess the attendance for present or atteast 240 |
| 1. Shift Active Timings: Shift Rules     2. If single swipe: If single swipe i     3. If No Swipe: If no swipes are av     4. If Working Hours: Each Employee     to be marked as Half day or atle     5. If Late Coming: Employees are     6. Monthly Permission: Employee     7. Minute rule: Duration betwee     8. Maximum Perp Duration: Maxim                                                                    | Master Each empli<br>allable, the empla<br>te is supposed to v<br>ast 270 mi<br>allowed to come u<br>es are allowed to c<br>n: ° First in & Last c<br>num Duration limi                                                                                                    | oyee is allowed to come 120<br>nployee will be deemed: Present<br>work for 1540 mins on a no<br>ins to be marked as Quarter day<br>upto 15 mins late for 3<br>come upto 12 mins late<br>but C Every In 6 Out<br>t to pay produce to the second second s | mins before the<br>nt O Absent<br># Absent<br>armal working day to<br>,<br>                                                                                                    | shift be<br>be mai<br>tendar<br>in a atl | egins and 20 mins after the second attract and 100 mins after the second attract and the second attract and the second attract attracts and the second attract attracts attracts attrac | e shift ends for swipe considera<br>mins to be marked as 3<br>e deemed Absent for: Quarter D<br>e will be deemed Absent for: Qu           | ution, to pr<br>Quarters<br>Day V | vecess the attendance for present or atteast 240 |
| I. Shift Active Timings: Shift Rules     I. Shift Active Timings: Shift Rules     I. Single Swipe: If single swipe i     I. No Swipe: If no swipes are av     I. Working Hours: Each Employee     to be marked as half day or atle     S. E tate Coming: Employee are     G. Monthly Permission: Employee     T                                                                                                    | Master Each empli<br>ailable, the empla<br>te is supposed to v<br>aat [270 mi<br>allowed to come u<br>es are allowed to come<br>n: • First in & Last c<br>num Duration limi<br>v over time • Yes (                                                                                                    | oyee is allowed to come 120<br>mployee will be deemed: Preserver<br>work for 1540 mins on a no<br>ins to be marked as Quarter day<br>upto 15 mins late for 18<br>come upto 12 mins late<br>but Every In & Out<br>It to pay per day<br>No , if yes Minimum                                                                                                    | mins before the<br>nt O Absent<br>Absent<br>armal working day to<br>,<br>times in a at<br>for 0 times<br>and Maximum                                                                                                    | shift be<br>be mai<br>tendar<br>in a att | egins and 20 mins after the set of the set of the set o | e shift ends for swipe considera<br>mins to be marked as 3<br>e deemed Absent for: Quarter D<br>e will be deemed Absent for: Qu           | Quarters                          | vecess the attendance for                        |
| Shift Active Timings: Shift Rules     G Single Swipe: If single swipe i     S. & No Swipe: If no swipes are av     G Working Hours: Each Employee     to be marked as Half day or atle     G. & Late Coming: Employee are     G. & Monthly Permission: Employee     N. & Monthly Permission: Employee     G. & Monthly Permission: Employee     G. & Monthly Permission: Action     G. & Overtime Working Hours: Allow | Master Each empli<br>allable, the empla<br>e is supposed to v<br>ast 270 min<br>allowed to come u<br>es are allowed to c<br>m: First in & Last c<br>num Duration limit<br>v aver time Yes C                                                                                                    | oyee is allowed to come 120<br>mployee will be deemed: Preserver<br>work for 1540 mins on a no<br>ins to be marked as Quarter day<br>upto 15 mins late for 3<br>come upto 2 mins late<br>source Every In & Out<br>It to pay per day<br>No , if yes Minimum                                                                                                    | mins before the<br>nt O Absent<br>P Absent<br>armal working day to<br>,<br>times in a at<br>for 0 times<br>and Maximum                                                                                                    | shift be<br>be mai<br>tendar<br>in a att | egins and 20 mins after the second 40 mins after the second 40 mins after the second 40 mins after the second 40 minutes.                                                                                                    | e shift ends for swipe considera<br>mins to be marked as 3<br>e deemed Absent for: Quarter D<br>e will be deemed Absent for: Qu           | ation, to pr<br>Quarters<br>Day V | vecess the attendance for                        |

You can add multiple rules by following the same process. Make sure to create the shift timings based on your organization's requirements.

| GRIDLEX          | Inbox v Z | Zip Helpdesk ~ Zip CRM ~ Sky | Accounting & ERP ~ Sky Expe | enses ~ Ray HRMS ~ Objec | cts Settings ~ My Account ~ | Zolan<br>Zolan Interna ~ |
|------------------|-----------|------------------------------|-----------------------------|--------------------------|-----------------------------|--------------------------|
| Ray Timesheet    | Settings  | » Shift Management »         | Manage Shift                |                          |                             |                          |
| 📄 Time Log       |           |                              |                             |                          |                             |                          |
| 😸 Time Approvals |           |                              |                             |                          |                             | Add Shift Master         |
| Projects         |           |                              |                             |                          |                             |                          |
| Time Reports     | No.       | Shift Master Name            | Shift Code                  | Shift Start Date         | Shift End Date              | View Actions             |
| Ray HRMS         | 1         | General                      | GS                          | May 1, 2023              | May 31, 2023                | 1                        |
|                  |           |                              |                             |                          |                             |                          |
| 🗈 My Data        |           |                              |                             |                          |                             |                          |
| 🍇 Attendance     |           |                              |                             |                          |                             |                          |
| 🕒 Leaves         |           |                              |                             |                          |                             |                          |
| GeoTrack         |           |                              |                             |                          |                             |                          |
| o HR Approvals   |           |                              |                             |                          |                             |                          |
| HR Reports       |           |                              |                             |                          |                             |                          |
|                  |           |                              |                             |                          |                             |                          |
|                  |           |                              |                             |                          |                             |                          |
|                  |           |                              |                             |                          |                             |                          |
|                  |           |                              |                             |                          |                             |                          |

Congratulations! You have successfully added attendance policies and shift timings to your Ray HRMS account. These settings will now be applied to your employees' attendance records.

If you need any help with any feature, data migration of your old data, or anything at all, just email <u>apps@gridlex.com</u> and our team will be here to help you. Remember, that one of **Gridlex's** core values is Customer Success. We want you to be successful.